## Find an Alternate Time for an Event

In some cases when creating an event, the desired location may be more important than a specific time. If, during initial event creation, the room you want is not available at the time you specified, you can easily search for open times and choose an alternate.

Here is how it works:

**1.**Begin the process to create a single event, enter time and date information, and then search for your desired room using the drop-down menu.

Create Event × O Multiple O Recurring Single Start Time: 10:00 AM -End Time: 11:00 AM  $\mathbf{T}$ 08/16/2017 雦 End Date: 08/16/2017 雦 Start Date: × × Event Name: × Athletics Bldg 225 - Conference Room × Room: -Ø ~ Event Type: Admin Bldg 127 - Conference Room (unavailable) Contact: Admin Bldg 131 - Conference Room Create  $\square$ Customer: Create Admin Bldg 227 - Conference Room Admin Bldg 232 - Conference Room More Options Cancel Save Admin Bldg 237 - Lg Conf Room Admin Bldg 240 - Conference Room Admin Bldg 322 - Conference Room Admin Bldg 343 - Conference Room « < Page
</p> 1 of 1 | > > | 🕄

Notice that "unavailable" appears next to rooms that are already booked at this time.

2.Select the desired, unavailable room from the list.

3. Click the Find a Time icon (clock) to explore available time options for the selected room.

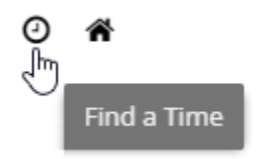

**4.**The selected room's weekly schedule is displayed for review. Your event time is shown in gray.

| Find Available Time: Admin Bldg 127 - Conference Room (unavailable) |           |                        |             |                              |                                             |                        |           |    |  |  |  |
|---------------------------------------------------------------------|-----------|------------------------|-------------|------------------------------|---------------------------------------------|------------------------|-----------|----|--|--|--|
| < August 13 - 19, 2017 🔻 >                                          |           |                        |             |                              |                                             |                        |           |    |  |  |  |
|                                                                     | Sun 08/13 | Mon 08/14              | Tue 08/15   | Wed 08/16                    | Thu 08/17                                   | Fri 08/18              | Sat 08/19 |    |  |  |  |
| 06:00<br>AM                                                         |           |                        |             |                              |                                             |                        |           |    |  |  |  |
| 07:00<br>AM<br>08:00                                                |           | 07:00 AM -<br>09:00 AM |             |                              |                                             | 08:00 AM S             |           |    |  |  |  |
| 09:00<br>AM                                                         |           |                        |             | 09:0 09:0 0<br>AM -<br>11:00 | 09:00 AM -<br>10:30 A 09:30<br>Informi AM - | 08:3<br>09:00 A        |           |    |  |  |  |
| AM<br>11:00                                                         |           |                        | 10:30 AM te | AM<br>(New                   | AM<br>test                                  |                        |           |    |  |  |  |
| 12:00<br>PM                                                         |           |                        |             |                              |                                             | 11:30 AM -<br>02:30 PM |           |    |  |  |  |
| 01:00<br>PM                                                         |           | 01:00 PM St            |             | •                            |                                             |                        |           |    |  |  |  |
| 02:00<br>PM                                                         |           |                        | 02:30 PM te |                              |                                             |                        |           |    |  |  |  |
| 03:00<br>PM                                                         |           |                        |             |                              |                                             |                        |           |    |  |  |  |
| 04:00                                                               |           |                        |             |                              |                                             |                        |           |    |  |  |  |
|                                                                     |           |                        |             |                              |                                             | 0                      | k Cance   | el |  |  |  |

**5.**You may click and drag the entire meeting to a new time and/or date.

|             | 09:0 0                              | 09:00 AM -<br>10:30 A 09:30<br>Informi AM - |
|-------------|-------------------------------------|---------------------------------------------|
| 10:30 AM te | 11.00 414                           | - 11:30<br>AM                               |
|             | 01:00 PM<br>(New <sub>E</sub> vent) | test                                        |
|             | 43                                  |                                             |
|             |                                     |                                             |

**6.**You may also drag the end time to change the duration of the event.

|             | 09:00 A 09:0                          | 09:00 AM -<br>10:30 A <sub>09:30</sub> |
|-------------|---------------------------------------|----------------------------------------|
| 10:30 AM te | 10:00 AM -<br>01:30 PM<br>(New Event) | Informi AM -<br>11:30<br>AM<br>test    |
|             | Ĵ                                     |                                        |

7. When ready, click **Ok** to return to the Create Event form.

**8.**The new time and date will be updated automatically. Continue with event creation as normal.